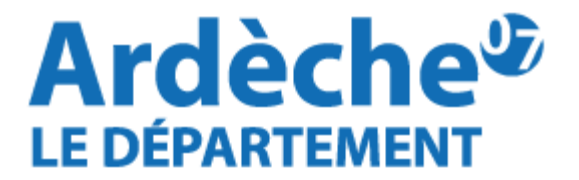

# Création d'un compte utilisateur sur le site https://aides.ardeche.fr

Ce document vous indique étape par étape à l'aide de copies d'écran, la procédure pour créer un compte utilisateur.

Suivez les instructions dans l'ordre de la numérotation (indiquée par les chiffres entre parenthèses (1), (2)...).

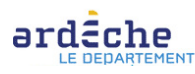

|                                                                                                    | RECHERCHER UNE                                     |
|----------------------------------------------------------------------------------------------------|----------------------------------------------------|
| Bienvenue sur le site des SUBVENTIONS et des AIDES INDIVIDUELLES         Cette Plate-forme vous permet de : <ul> <li>Rechercher un dispositif d'aide</li> <li>Déposer un dossier de demande</li> <li>Suivre l'instruction et le paiement de vos dossiers</li> </ul> | DEJA INSCRIT ?<br>Identifiez vous !<br>Identifiant |
| Inscrivez-vous pour bénéficier de l'ensemble de ces services !<br>NOUVEL UTILISATEUR ?<br>(1) Cliquez our la boutan "Incorivez vous !"                                                                                                    | 0<br>S'IDENTIFIER<br>MOT DE PASSE OUBLIÉ ?         |
| (1) Cliquez sur le bouton "Inscrivez-vous !"                                                                                                    |                                                    |

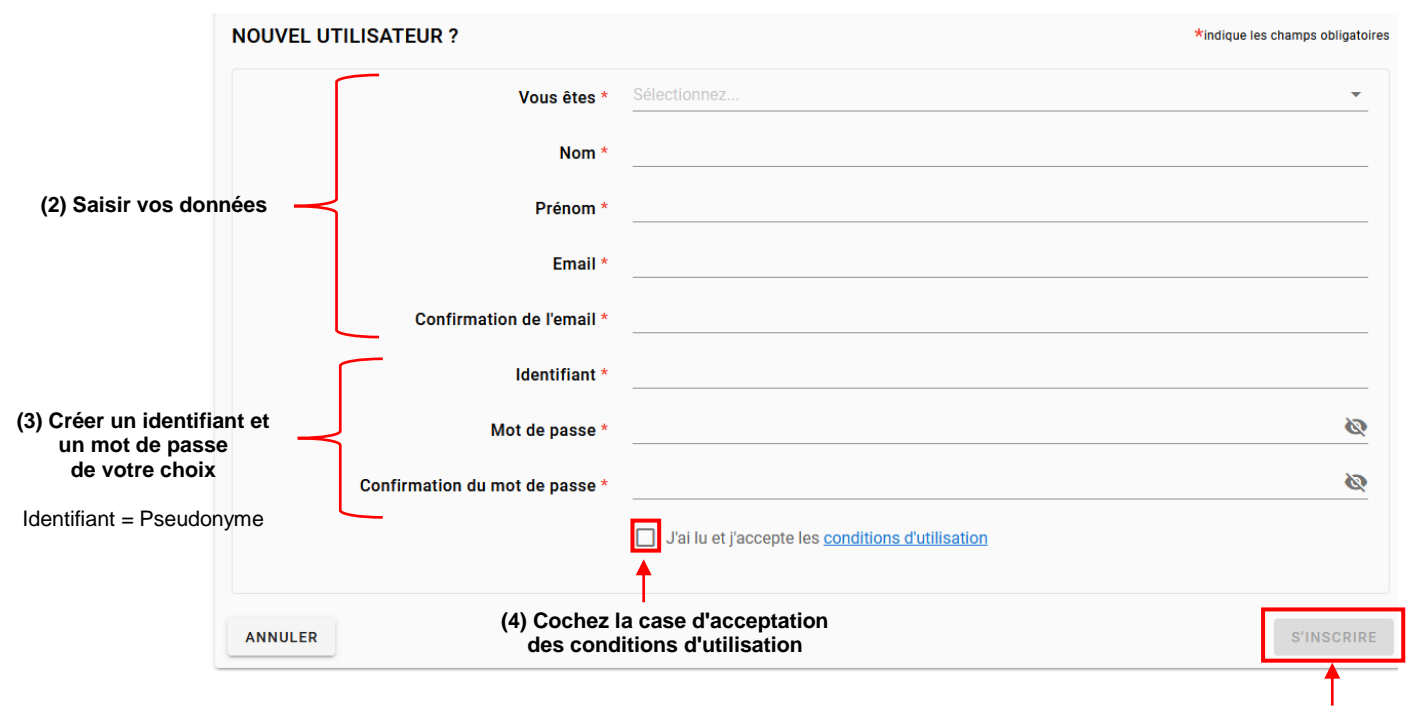

(5) Cliquez sur le bouton "S'INSCRIRE"

## (6) Sur l'onglet Identification, vous devez remplir votre identité et vos coordonnées

| Attention is assise de cet écran ne constitue pas le dépôt d'un dossier de demande. Vous pouvez déposer un dossier de demande via le menue affectence une Adde.  Vous ne effectence aucun IBAA actif. Vous ne pouvez pas déposer sur les dépositifs nécessitant au moins un IBAA actif.  Ven ne demande via le menue affectence aucun IBAA actif. Vous ne pouvez déposer sur les dépositifs nécessitant au moins un IBAA actif.  Ven ne demande via le menue affectence aucun IBAA actif.  Ven de maissance (di different  Nom de maissance (di different  Nom de mais  Nom de mais  Nom de ma |                                                                                                    |                                                                                           |  |  |  |  |
|----------------------------------------------------------------------------------------------------|----------------------------------------------------------------------------------------------------|-------------------------------------------------------------------------------------------|--|--|--|--|
| Attention is assiste de det de cet data na constitute pas la dejoit d'un dossier de demande. Vous pouvez dejoaer un dossier de demande via la menu altechercher une Adea.  Vertifie                                                                                                    | Detail Fiche Tiers                                                                                                    |                                                                                           |  |  |  |  |
| Identification         IdAN         Documents           Identification         IdAN         Documents           Identification         IdAN         Documents           Identification         IdAN         Documents           Identification         IdAN         Documents           Identification         IdAN         Documents           Identification         IdAN         Documents           Identification         Identification         Identification           Nom de naissance (si différent)         PersonaTest         Identification           Identification         Identification         Identification           Identification         Identification         Identification           Identification         Identification         Identification           Identification         Identification         Identification           Identification         Identification         Identification           Identification         Identification         Identification           Identification         Identification         Identification           Identification         Identification         Identification           Identification         Identification         Identification           Identification         Identificati                                                                                                    | Attention la saisie de cet écran ne constitue pas le dépôt d'un dossier de demande. Vous pouvez déposer un dossier de demande via le menu «Rechercher une Aide». |                                                                                           |  |  |  |  |
| Identifie       Identifie       Selectioner.         Identifie       Selectioner.         Nom de naissence (si different       MonTet         Prison       Prison         Identifie       Prison         Date de naissence (si different       Selectioner.         Identifie       Selectioner.         Identifie <td< th=""><th>! Vous ne référencez aucun IBAN actif. Vous ne pouvez pas dépo</th><th>ser de dossier sur les dispositifs nécessitant au moins un IBAN actif.</th></td<>                                                                                                    | ! Vous ne référencez aucun IBAN actif. Vous ne pouvez pas dépo                                                                                                   | ser de dossier sur les dispositifs nécessitant au moins un IBAN actif.                    |  |  |  |  |
| Jernité       civilité é       Séctionnez         Nom du sage é       Nom fest         Nom de naissance (si differente       Préconn é         Préconne       Préconne         Citat marital é       Sélectionnez         Date de naissance (si differente       Sélectionnez         Oate de naissance (si differente       Sélectionnez         Cotégorie socioprofessionnelle (si differente       Sélectionnez         Contégorie socioprofessionnelle (si differente       Sélectionnez         Contégorie socioprofessionnelle (si differente       Sélectionnez         Contégorie socioprofessionnelle (si differente       Sélectionnez         Contégorie socioprofessionnelle (si differente       Sélectionnez         Contégorie socioprofessionnelle (si differente       Sélectionnez         Contégorie socioprofessionnelle (si differente       Sélectionnez         Contégorie socioprofessionnelle (si differente       Sélectionnez         Conde la via (si differente       Sélectionnez         Contégorie socioprofessionnelle (si differente       Sélectionnez         Contégorie socioprofessionnelle (si differente       Sélectionnez         Contégorie socioprofessionnelle (si differente       Sélectionnez         Contégorie socioprofessionnelle (si differente       Sélectionnez                                                                                                    | Identification IBAN Documents                                                                                                    |                                                                                           |  |  |  |  |
| civilité       Edectorez         Nom du aissance (si differentiation du aissance (si differentiation du aissance)       Preconstantiation du aissance (si differentiation du aissance)         Constantiation du aissance (si differentiation du aissance)       Interventiation du aissance (si differentiation du aissance)         Adsesse principale       Interventiation du aissance (si differentiation du aissance)       Interventiation du aissance)         Complement disferes durated       Interventiation du aissance (si differentiation du aissance)       Interventiation du aissance)         Complement disferes durated       Interventiation du aissance du aissance)       Interventiation du aissance)         Complement disferes durated       Interventiation du aissance du aissance)       Interventiation du aissance du aissance)         Complement disferes durated       Interventiation du aissance du aissance)                                                                                                    | Identité                                                                                                    |                                                                                           |  |  |  |  |
| Nom du saisance (si ufferei                                                                                                    | Civi                                                                                                    | lité * Sélectionnez                                                                       |  |  |  |  |
| Nom de naissance (si different)       PrécomTest         PrécomTest       Sélectionnez         Etat marital       Sélectionnez         Date de naissance       Sélectionnez         Date de naissance       Sélectionnez         Catégorie socioprofessionelle       Sélectionnez         Adresse principale       Type dadress °         Nom de la voire       Sélectionnez         Nom de la voire       Sélectionnez         Cordomnés       Catégorie socioprofessionelle         Cordomnés       O Française O Française         Condemines       O Française O Française         Complément datesse éventul       Sélectionnez         Matesse principale       Complément datesse éventul         Nom de la voire       Sélectionnez         Conderive datesse éventul       Sélectionnez         Sélectionnez       Sélectionnez         Conderive datesse éventul       Sélectionnez         Sélectionnez       Sélectionnez         Sélectionnez       Sélectionnez         Sélectionnez       Sélectionnez         Sélectionnez       Sélectionnez         Sélectionnez       Sélectionnez         Sélectionnez       Sélectionnez                                                                                                    | Nom d'usa                                                                                                    | ige * NomTest                                                                             |  |  |  |  |
| Prior       Prior         Ext maile       Selectionez         Nationalité       Selectionez         Date de naissance       1/10/2000         Lieu de naissance       Selectionez         Catégorie socioprofessionnel       Selectionez         Catégorie socioprofessionnel       Selectionez         Adresse principale       Principale         N' de voie       Selectionez         Nom de la voie *       Principale         Complément d'adresse évenuel       Selectionez         Complément d'adresse évenuel       Selectionez         Vilee       Selectionez         Adresse principale       Principale (C.1) exemus plaquiplea)         Complément d'adresse évenuel       Selectionez         Vilee       Selectionez         Adresse principale       Adresse principale         Vilee       Selectionez         Selectionez       Selectionez         Complément d'adresse évenuel       Selectionez         Vilee       Selectionez         Selectionez       Selectionez         Complément d'adresse évenuel       Selectionez         Vilee       Selectionez         Selectionez       Selectionez                                                                                                    | Nom de naissance (si diffé                                                                                                    | rent)                                                                                     |  |  |  |  |
| Etat marilaria defectionnez Nationalisance de naissance de l'01/01/2000 Lieu de naissance de l'01/01/2000 Lieu de naissance de l'01/01/2000    | Prén                                                                                                    | om * PrenomTest                                                                           |  |  |  |  |
| Nationalise     Selectionnez       Date de naissance     01/01/2000       Lieu de naissance     01/01/2000       Catégorie socioprofession     e       Catégorie socioprofession     e       Adresse principale     Française     E tranşêre       Adresse principale     Française     E tranşêre       Complement d'adresse é venture     E tranşêre     E tranşêre       Complement d'adresse é venture     E tranşêre     E tranşêre       Complement d'adresse é venture     E tranşêre     E tranşêre       Vi de voie     E tranşêre     E tranşêre       Complement d'adresse é venture     E tranşêre     E tranşêre       Rome, Bitmer, Neideran)     E tranşêre     E tranşêre       E tranşêre     E tranşêre     E tranşêre       Complement d'adresse é venture     E tranşêre     E tranşêre       E tranşêre     E tranşêre     E tranşêre       E tranşêre     E tranşêre     E tranşêre       E tranşêre     E tranşêre     E tranşêre       E tranşêre     E tranşêre     E tranşêre       E tranşêre     E tranşêre     E tranşêre       E tranşêre     E tranşêre     E tranşêre       E tranşêre     E tranşêre     E tranşêre       E tranşêre     E tranşêre     E tranşêre                                                                                                    | Etat mar                                                                                                    | ital * Sélectionnez                                                                       |  |  |  |  |
| Date de naissance •       01/01/2000         Lieu de naissance •       Catégorie socioprofessionnelle •         Coordonnées       Sélectionnez         Adresse principale       Type d'adresse •         N° de voie                                                                                                    | Nation                                                                                                    | alitá Sélectionnez                                                                        |  |  |  |  |
| Lieu de naissance =                                                                                                    | Date de naissar                                                                                                    |                                                                                           |  |  |  |  |
| Lieu de halssance * Catégorie socioprofessionnelle * Sélectionnez Coordonnées  Coordonnées  Adresse principale  Type d'adresse *  Adresse principale  Complément d'adresse éventuel  Complément d'adresse éventuel  Complément d'adresse éventuel  Ville Sélectionnez  Cedex  Adresse principale  Adresse principale  Adresse principale  Adresse principale  Adresse principale  Adresse principale  Cedex  Adresse principale  Adresse principale  Adr       |                                                                                                    |                                                                                           |  |  |  |  |
| Categorie socioprofessionnelle * Seechomez Coordonnées  Adresse principale Type d'adresse *  N° de voie N° de voie N° de voie Complément d'adresse éventuel Complément d'adresse éventuel Complément d'adresse éventuel Complément d'adresse éventuel Code Postal * Ville * Selectionnez Cedex Ville * Selectionnez Cedex Téléphone principal * Téléphone principal * Télépho          | Lieu de naissar                                                                                                    | Lieu de naissance *                                                                       |  |  |  |  |
| Coordonnées         Adresse principale         Type d'adresse *                                                                                                    | Categorie socioprofessionne                                                                                                    | Ne * Selectionnez                                                                         |  |  |  |  |
| Adresse principale       Type d'adresse •       Prançaise        É trangère         N° de voie                                                                                                    | Coordonnées                                                                                                    |                                                                                           |  |  |  |  |
| Autresse principale       Type d'adresse * <ul> <li>Française</li> <li>Étrangère</li> <li>N' de voie</li> <li>Nom de la voie *</li> <li>Complément d'adresse éventuel</li> <li>(Enrie, Immubic, Bitmert, Réidence)</li> <li>(Mertion spéciale (BP CS) - commune glographique)</li> <li>Code Postal *</li> <li>Sélectionnez</li> <li>Cedeax</li> </ul> Adresse principale <ul> <li>Adresse principale</li> <li>Téléphone principal *</li> <li>Téléphone principal *</li> <li>Téléphone portable</li> <li>Adresse électronique *</li> <li>mitesteur/@mail.com</li> </ul>                                                                                                    | Adressa principala                                                                                                    |                                                                                           |  |  |  |  |
| N* de voie                                                                                                    | Adresse principale                                                                                                    | 🔾 Française 🔘 Étrangère                                                                   |  |  |  |  |
| Nom de la voie *                                                                                                    | N° de voie                                                                                                    |                                                                                           |  |  |  |  |
| Complément d'adresse éventuel       [Entrée, Immedde, Bâtiment, Réalence]         Complément d'adresse éventuel       [Mention spéciale (BP, CS) - commune géographique)         Ville *       Sélectionnez         Code Postal *       Sélectionnez         Ville *       Sélectionnez         Code Postal *       Adresse principale (Adresse principale (Adresse                                                                                                    | Nom de la voie *                                                                                                    |                                                                                           |  |  |  |  |
| Complément d'adresse éventuel       (dention spéciale (BP. CS) - commune géographique)         (Mention spéciale (BP. CS) - commune géographique)         Ville *       Sélectionnez         Cedex       Sélectionnez         Cedex       Adresse postale *         Téléphone principal *       Autre adresse         Téléphone principal *       Téléphone principal *         Téléphone principal *       Téléphone principal *         Téléphone principal *       Téléphone principal *                                                                                                    | Complément d'adresse éventuel                                                                                                    | Kentés Immelika Bérimet Bérideses )                                                       |  |  |  |  |
| Code Postal *                                                                                                    | Complément d'adresse éventuel                                                                                                    | La nee, minieuune, usunein, nesuenve)<br>Mention soéciale (BP.CS) - commune aéographique) |  |  |  |  |
| Ville *       Sélectionnez         Cedex                                                                                                    | Code Postal *                                                                                                    | (minimum operate (un, vol) - ourinnaire geographinque)<br>Istal *                         |  |  |  |  |
| Cedex         Adresse postale *       Adresse principale         Téléphone principal *         Téléphone portable         Télécopie         Adresse électronique *                                                                                                    | Ville *                                                                                                    | ille * Sélectionnez                                                                       |  |  |  |  |
| Adresse postale *       Adresse principale       Autre adresse         Téléphone principal *                                                                                                    | Cedex                                                                                                    |                                                                                           |  |  |  |  |
| Téléphone principal *                                                                                                    | Adresse postale * (                                                                                                    | Adresse principale O Autre adresse                                                        |  |  |  |  |
| Téléphone portable<br>Télécopie                                                                                                    | Téléphone principal *                                                                                                    |                                                                                           |  |  |  |  |
| Télécopie                                                                                                    | Téléphone portable                                                                                                    |                                                                                           |  |  |  |  |
| Adresse électronique * mmtesteur@amail.com                                                                                                    | Télécopie                                                                                                    |                                                                                           |  |  |  |  |
| (exemple::nomprenom@exemple.com)                                                                                                    | Adresse électronique *                                                                                                    | nmtesteur@gmail.com                                                                       |  |  |  |  |
| Site internet                                                                                                    | Site internet                                                                                                    |                                                                                           |  |  |  |  |
|                                                                                                    |                                                                                                    |                                                                                           |  |  |  |  |

□ J'accepte que mes coordonnées soient utilisées pour recevoir des informations de la Collectivité au-delà des communications liées à mes dossiers de subventions et d'aides individuelles

| J'accepte d'avoir un compte unique pour l'ensemble de mes demandes de subventions et d'aides auprès de la Collectivité* |         |
|----------------------------------------------------------------------------------------------------|---------|
| ANNULER                                                                                                    | VALIDER |

| (8) Allez sur l'onglet IBAN                                                                                                    |                                                   |                                    |                           |                                |                |                 |          |
|----------------------------------------------------------------------------------------------------|---------------------------------------------------|------------------------------------|---------------------------|--------------------------------|----------------|-----------------|----------|
| Déta                                                                                                    | I Fiche Tiers                                     |                                    |                           |                                |                |                 |          |
| 0                                                                                                    | Attention la saisie de ce<br>menu «Rechercher une | et écran ne constitue pa<br>Aide». | s le dépôt d'un dossier c | le demande. Vous pouvez dé     | poser un dos   | sier de demando | e via le |
| Ţ                                                                                                    | Vous ne rétérencez auc                            | un IBAN actif. Vous ne j           | pouvez pas déposer de c   | lossier sur les dispositifs né | cessitant au n | noins un IBAN a | ctif.    |
| Iden                                                                                                    | tification IBAN                                   | Documents                          |                           |                                |                |                 |          |
| Lis                                                                                                    | te des IBAN                                       |                                    |                           |                                |                |                 |          |
| Si plusieurs IBAN sont actifs sur votre fiche tiers, la modification d'un l'IBAN n'entraîne pas automatiquement la modification de<br>l'IBAN pour les Dossiers déjà créés. Dans ce cas, si vous souhaitez modifier l'IBAN d'un Dossier déjà créé, veuillez contacter votre<br>interlocuteur sur ce Dossier. |                                                   |                                    |                           |                                |                |                 |          |
| N                                                                                                    | ° du compte / IBAN                                | BIC                                | Titulaire                 | Domiciliation bancaire         | Statut         | Fichier RIB     | Actions  |
|                                                                                                    |                                                   |                                    | La liste des IBAN         | est vide.                      |                |                 |          |
|                                                                                                    | 🔁 AJOUTER UN IBAN                                 | ]                                  |                           |                                |                |                 |          |
| AN                                                                                                    | NULER                                             |                                    |                           |                                |                |                 | VALIDER  |
|                                                                                                    |                                                   | <b>`</b>                           |                           |                                |                |                 |          |

(9) Cliquez sur le bouton "AJOUTER UN IBAN"

|                                                          | Ajouter un IBAN                                                                                                    |
|----------------------------------------------------------|----------------------------------------------------------------------------------------------------|
|                                                          | En cas d'ajout d'un IBAN étranger, merci d'ajouter à votre porte document<br>une attestation sur l'honneur indiquant que vous êtes bien titulaire de ce<br>compte à l'étranger. |
|                                                          | Titulaire *                                                                                                    |
|                                                          | IBAN *                                                                                                    |
| (10) Remplissez les champs<br>correspondant à votre IBAN | BIC *                                                                                                    |
|                                                          | (composé de 8 ou 11 caractères alphanumériques) Domiciliation bancaire *                                                                                                    |
|                                                          | (caractères acceptés : lettres non accentuées, chiffres et espaces) Fichier RIB * U + Ajouter un fichier                                                                        |
|                                                          | Ou glissez-déposez ici. ( Taille max. 10 Mo )                                                                                                    |
|                                                          | ANNULER                                                                                                    |
|                                                          | 1                                                                                                    |
|                                                          | (11) Cliquez sur le bouton "V                                                                                                    |

## **Détail Fiche Tiers**

| Attention la saisie de cet écrai<br>menu «Rechercher une Aide».                              | n ne constitue pas le                                | e dépôt d'un dossie                       | er de demande. Vous pouvez o                                      | léposer un dos                              | sier de demand                       | e via le    |
|----------------------------------------------------------------------------------------------|------------------------------------------------------|-------------------------------------------|-------------------------------------------------------------------|---------------------------------------------|--------------------------------------|-------------|
| ! Vous ne référencez aucun IBA                                                               | N actif. Vous ne pou                                 | vez pas déposer d                         | e dossier sur les dispositifs n                                   | écessitant au i                             | moins un IBAN a                      | actif.      |
| Jentification IBAN Docum                                                                     | nents                                                |                                           |                                                                   |                                             |                                      |             |
| Si plusieurs IBAN sont actif<br>l'IBAN pour les Dossiers déj<br>interlocuteur sur ce Dossier | s sur votre fiche tier<br>à créés. Dans ce ca:<br>r. | s, la modification<br>s, si vous souhaite | d'un l'IBAN n'entraîne pas auto<br>z modifier l'IBAN d'un Dossiei | omatiquement<br><sup>.</sup> déjà créé, veu | la modification<br>illez contacter v | de<br>votre |
| N° du compte / IBAN                                                                          | BIC                                                  | Titulaire                                 | Domiciliation bancaire                                            | Statut                                      | Fichier RIB                          | Actions     |
| FR7630001007941234567890185                                                                  | BDFEFRPPCCT                                          | Testeur                                   | Banque de France                                                  |                                             | 1                                    |             |
| AJOUTER UN IBAN                                                                              |                                                      |                                           | /                                                                 | 1                                           |                                      |             |
| NNULER                                                                                       |                                                      | (12                                       | e) Cliquez sur le bouton gris                                     | sé                                          | [                                    | VALIDE      |
|                                                                                              |                                                      | State                                     | ut pour qu'il apparaisse en                                       | vert                                        |                                      | 1           |

### Vous obtenez le message suivant :

Un courrier électronique vient d'être envoyé à l'adresse électronique : Si vous ne recevez pas de message d'ici 2 minutes, vérifiez qu'il n'a pas été considéré 0 comme un SPAM. Ce courrier électronique vous indique comment confirmer votre inscription et vous précise votre identifiant et votre mot de passe. Conservez bien ces éléments, ils vous seront nécessaires pour accéder à la plate-forme de gestion des aides du Département de l'Ardèche.

#### Voici un apercu de l'email que vous allez recevoir :

| voici un aperçu de l'email que vous allez recevoir :                                                     |                                                                                                    |
|----------------------------------------------------------------------------------------------------|----------------------------------------------------------------------------------------------------|
| Identifiant :<br>Adresse électronique :                                                                  |                                                                                                    |
| Madame, Monsieur,                                                                                        |                                                                                                    |
| Vous venez de vous inscrire sur la plate-forme de gestion des aides du Département de l'A                | Ardèche.                                                                                                    |
| Pour activer votre compte utilisateur dont les informations vous sont rappelées ci-dessus votre dossier. | <u>cliquez ici</u> . Vous serez guidé pour continuer votre inscription et accèder à                          |
| Le Département de l'Ardèche vous remercie.                                                               |                                                                                                    |
| https://aides.ardeche.fr/sub/login-tiers.sub                                                             | (14) Cliquez sur le lien "cliquez ici" pour<br>activer votre compte et pouvoir déposer une<br>demande d'aide |